# VPN კავშირი Web of Science, scopus, eflow და სტუ-ს სხვა სერვისებთან წვდომისთვის

VPN კავშირი საშუალებას აძლევს სტუ-ს თანამშრომლებს ჰქონდეთ დისტანციური კავშირი სტუს ქსელთან. აღნიშნული კავშირის დამყარება ხდება Remote Access VPN მეთოდის გამოყენებით.

Remote Access VPN არის ვირტუალური კერძო ქსელი, რომლის მეშვეობითაც ხდება უსაფრთხო, დაშიფრული კავშირი კომპანიასა და ტერიტორიულად ნებისმიერ ადგილას მყოფ თანამშრომელს შორის. დოკუმენტი მოიცავს ვირტუალური კერძო ქსელის დაყენების ინსტრუქციას სხვადასხვა ოპერაციული სისტემებისთვის.

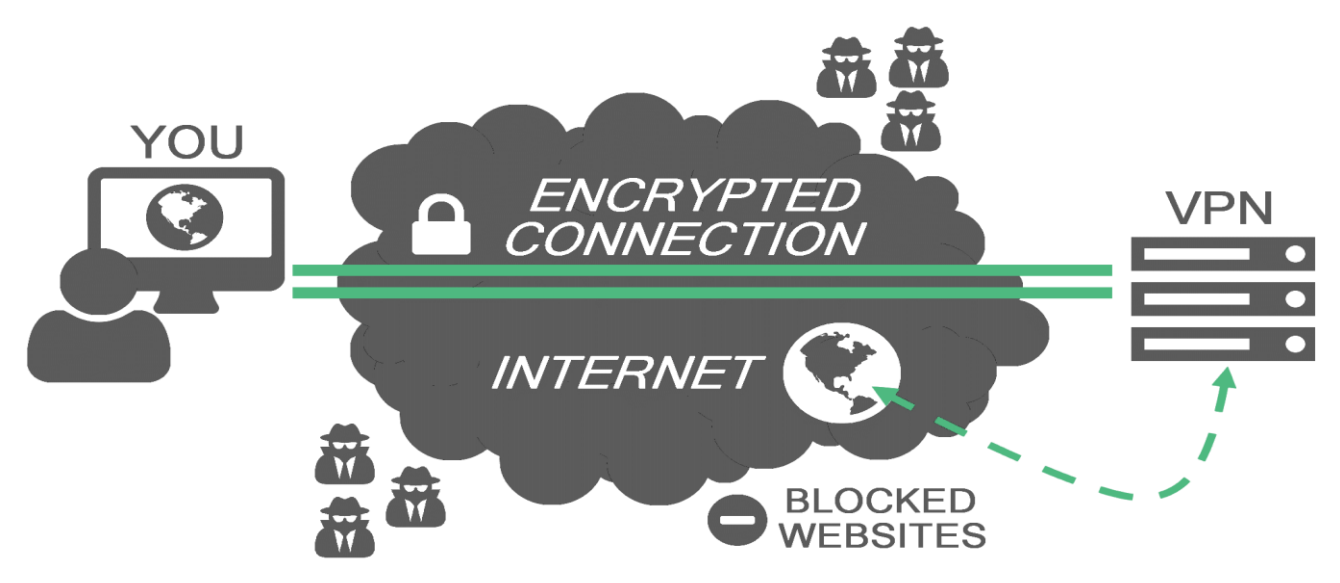

მოშორებული კავშირის VPN - ისთვის გამოყენებულია OpenVPN ოქმი. აღნიშნული კავშირის დამყარებისთვის, კლიენტის მხარეს საჭიროა შესაბამისი პროგრამის ერთჯერადად დაყენება და წვდომა ინტერნეტთან.

აპლიკაცია ან მისი გადმისაწერი ბმული იხილეთ თანდართულ ფაილში. რეკომენდირებულია VPN-ი ჩართული იყოს მხოლოდ საჭიროების შემთხვევაში და საქმის დამთავრების შემდეგ გამოხვიდეთ აღნიშნული რეჟიმიდან. VPN-06 @ᲐᲧᲔᲜᲔᲑᲘᲡᲗᲕᲘᲡ ᲘᲮᲘᲚᲔᲗ ᲘᲜᲡᲢᲠᲣᲥᲪᲘᲐ WINDOWS ᲝᲞᲔᲠᲐᲪᲘᲣᲚᲘ ᲡᲘᲡᲢᲔᲛᲔᲑᲘᲡᲗᲕᲘᲡ:

VPN –ᲘᲡ ᲓᲐᲧᲔᲜᲔᲑᲘᲡ ᲘᲜᲡᲢᲠᲣᲥᲪᲘᲐ WINDOWS 7/8.1/10 ᲝᲞᲔᲠᲐᲪᲘᲣᲚᲘ ᲡᲘᲡᲢᲔᲛᲔᲑᲘᲡᲗᲕᲘᲡ VPN –ᲘᲡ ᲔᲠᲗᲯᲔᲠᲐᲓᲘ ᲞᲐᲠᲐᲛᲔᲢᲠᲔᲑᲘᲡ ᲓᲐᲧᲔᲜᲔᲑᲐ VPN –ᲘᲡ ᲩᲐᲠᲗᲕᲐ

VPN -06 ᲠᲔᲣᲘᲛᲘᲓᲐᲜ ᲒᲐᲛᲝᲡᲕᲚᲐ

VPN-06 ᲞᲠᲝᲒᲠᲐᲛᲘᲡ ᲒᲐᲓᲛᲝᲡᲐᲬᲔᲠᲐᲓ ᲓᲐᲐᲭᲘᲠᲔᲗ ᲨᲔᲡᲐᲑᲐᲛᲘᲡ ᲑᲛᲣᲚᲡ:

## 

გადმოწერეთ პროგრამა და გხსენით ადმინისტრტორის უფლებით

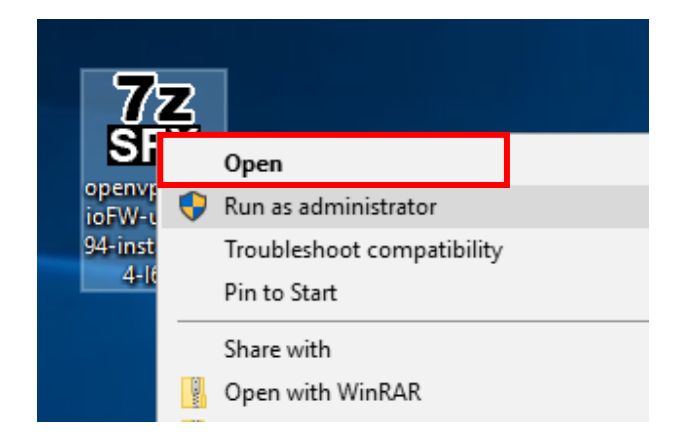

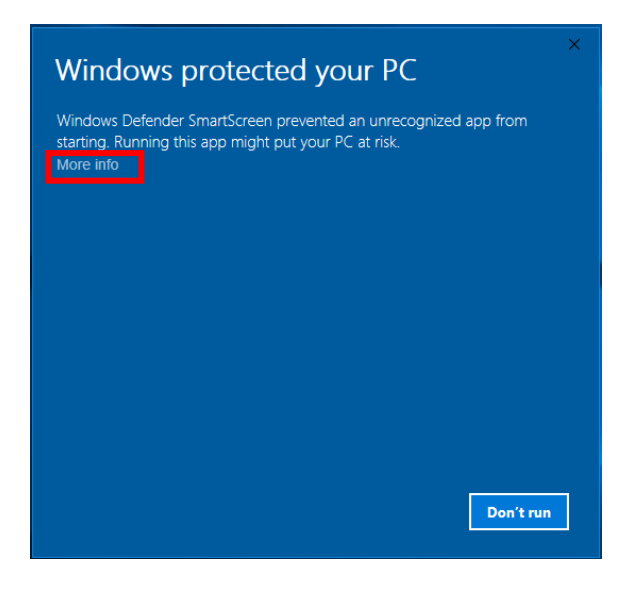

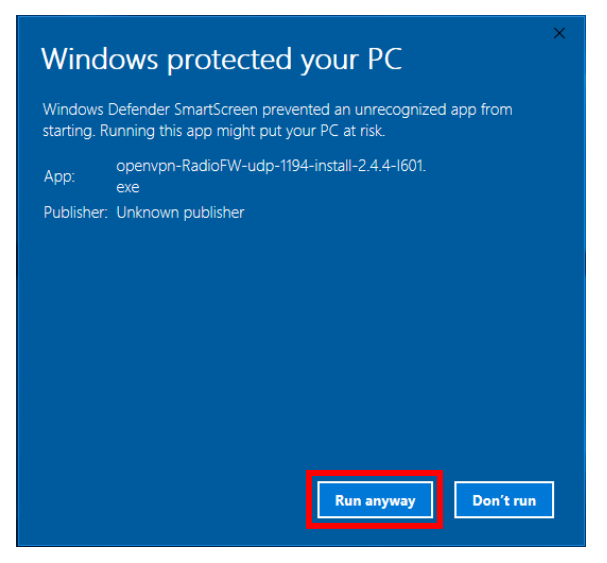

#### ნაბიჯი 1

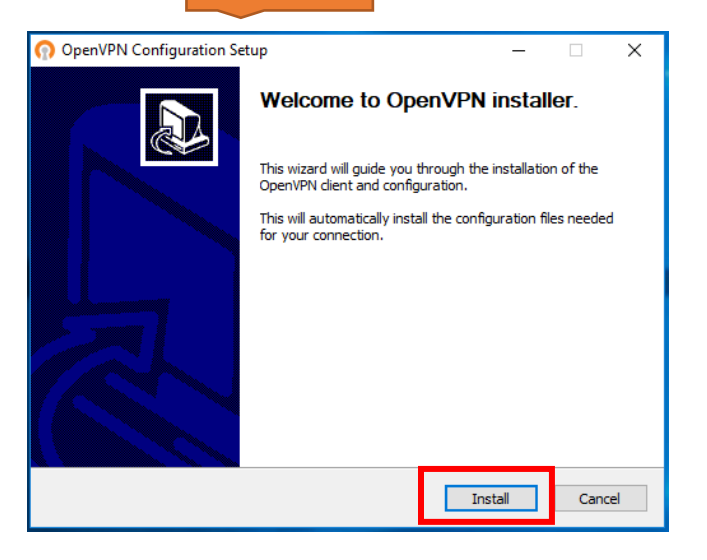

#### ნაბიჯი 3

| Instal<br>Pleas | e wait while OpenVPN Configuration is being installed.                                                                                                    |      |
|-----------------|----------------------------------------------------------------------------------------------------|------|
| EX              | OpenVPN 2.4.4-1601 Setup — 🗌                                                                                                    | ×    |
| F               | PENVPN License Agreement<br>Please review the license terms before installing OpenVPN<br>2.4.4-1601.                                                                                                    |      |
|                 | Press Page Down to see the rest of the agreement.                                                                                                    |      |
|                 | penVPN (TM) An Open Source VPN daemon                                                                                                    | ^    |
|                 | Copyright (C) 2002-2017 OpenVPN Technologies, Inc. <sales@openvpn.net></sales@openvpn.net>                                                                                                    |      |
| ulisa           | This distribution contains multiple components, some<br>of which fail under different licenses. By using OpenVPN<br>or any of the bundled components enumerated below, you<br>agree to be bound by the conditions of the license for<br>each respective component. |      |
|                 | OpenVPN trademark                                                                                                    | ~    |
|                 | If you accept the terms of the agreement, click I Agree to continue. You must accept the agreement to install OpenVPN 2.4.4-1601.                                                                                                    | e    |
| P               | ullsoft Install System v2.50-1 <back agree="" ca<="" i="" td=""><td>ncel</td></back>                                                                                                    | ncel |

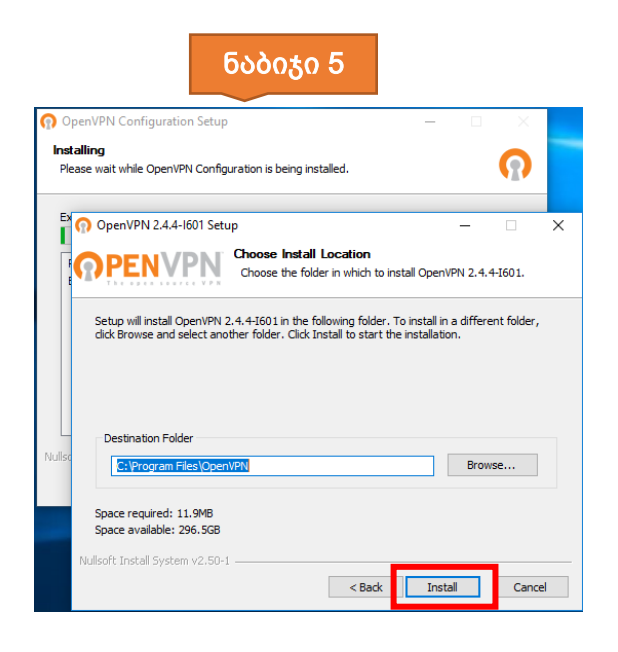

### ნაბიჯი 2

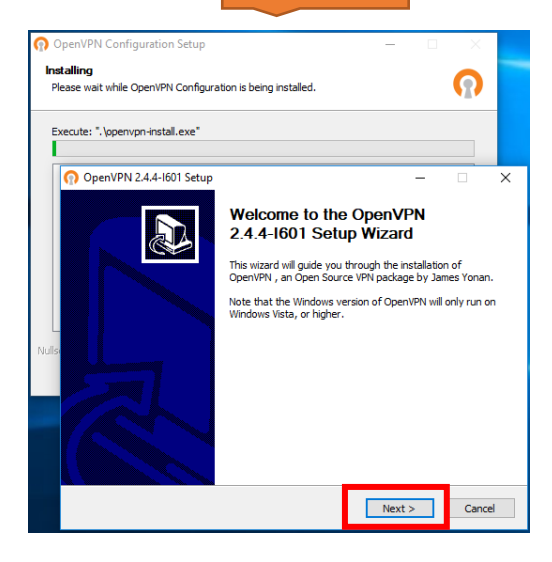

# ნაბიჯი 4

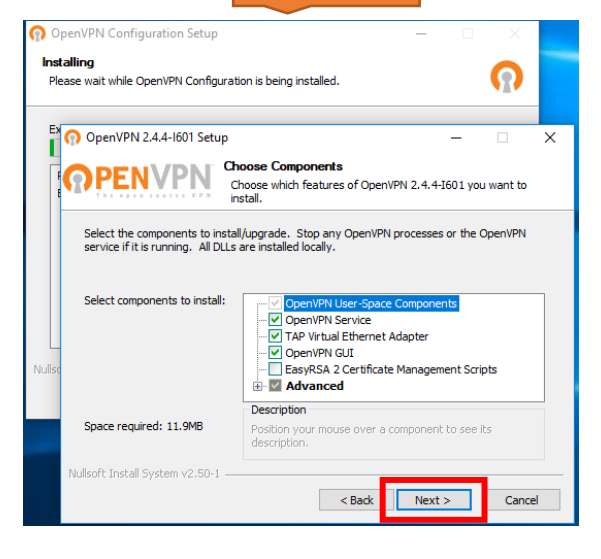

## ნაბიჯი 6

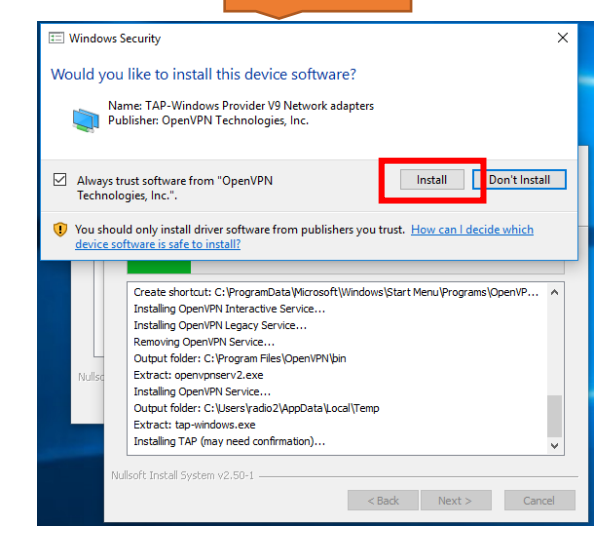

#### ინსტალაცია დასრულდა

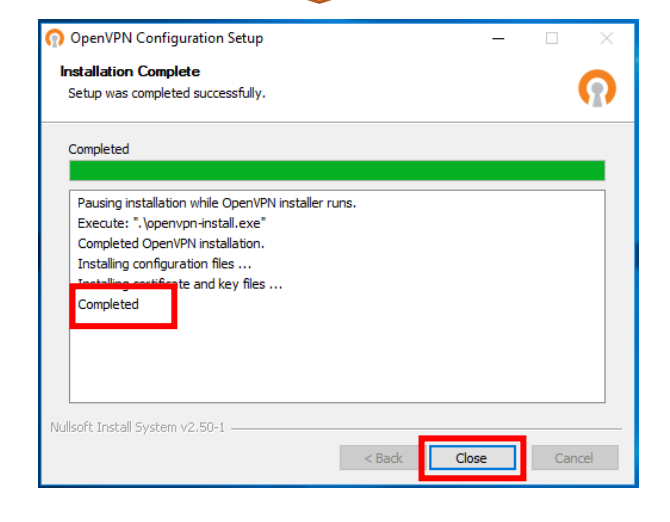

ნაბიჯი 9

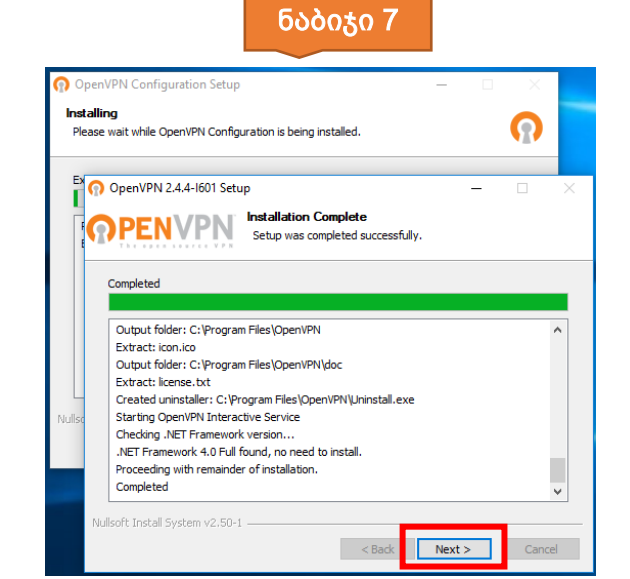

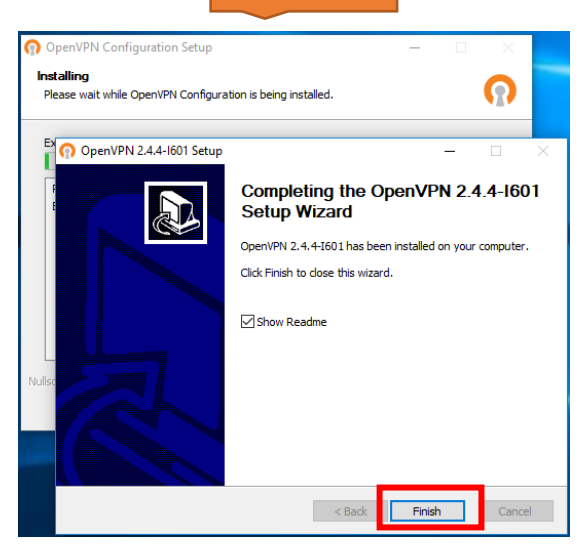

### ნაბიჯი 8

## VPN - ᲘᲡ ᲔᲠᲗᲯᲔᲠᲐᲓᲘ ᲞᲐᲠᲐᲛᲔᲢᲠᲔᲑᲘᲡ ᲓᲐᲧᲔᲜᲔᲑᲐ

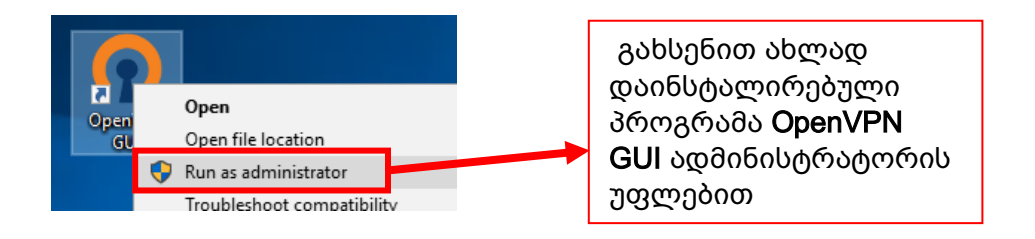

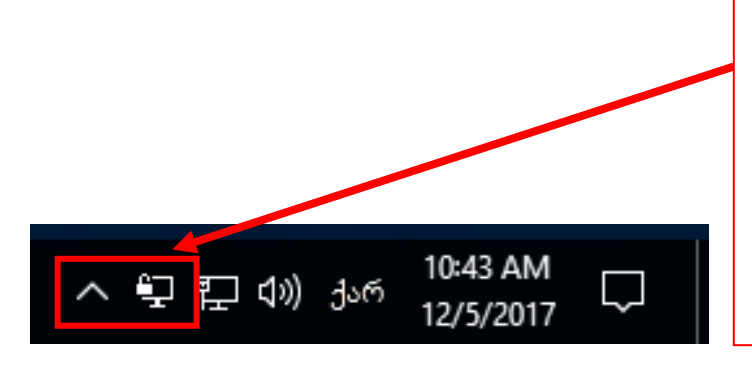

Taskbar-ზე გაჩნდება VPN-ის ნიშნული და დააკლიკეთ მაუსის მარჯვენა ღილაკით.

თუ Taskbar-ზე VPN-ის ნიშნული არ ჩანს დააჭირეთ დამათებითი ნიშნულების 🗖 ღილაკს.

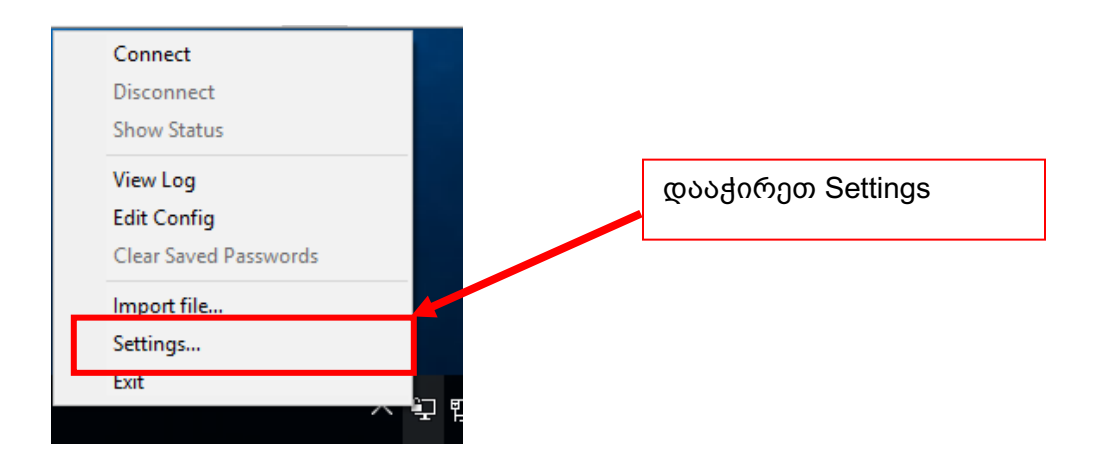

| General Proxy Advanced About<br>User Interface<br>Language: English ං බංගნიშნეთ Lanuch on<br>Startup<br>Vindows startup და<br>დააჭირეთ OK<br>Preferences<br>Append to log<br>Show script window<br>Stient connection<br>Show Balloon | 🕥 OpenVPN - Settings                            | × |                                   |
|----------------------------------------------------------------------------------------------------|-------------------------------------------------|---|-----------------------------------|
| User Interface<br>Language: English                                                                                                    | General Proxy Advanced About                    |   |                                   |
| Language: English<br>Startup Startup Launch on Windows startup Preferences Append to log Show script window Silent connection Show Balloon                                                                                           | User Interface                                  | 1 |                                   |
| Startup<br>Launch on Windows startup @ວ<br>Preferences<br>Append to log<br>Show script window<br>Silent connection<br>Show Balloon                                                                                                   | Language: English ~                             |   | მონიშნეთ Lanuch on                |
| Preferences  Append to log  Show script window Silent connection Show Balloon                                                                                                    | Startup                                         |   | Windows startup და<br>დააქირეთ OK |
| Append to log                                                                                                    | Preferences                                     | 1 |                                   |
| Show Balloon                                                                                                    | Append to log     Show script window            |   |                                   |
| Show Balloon                                                                                                    | Silent connection                               |   |                                   |
|                                                                                                    | Show Balloon                                    |   |                                   |
| On connect On connect/reconnect Never                                                                                                    | On connect      On connect/reconnect      Never |   |                                   |
|                                                                                                    |                                                 |   |                                   |
|                                                                                                    | OK Cance                                        |   |                                   |

VPN -ის პარამეტრები მზადაა. პარამეტრების დაყენება ერთჯერადი პროცედურაა და მისი რედაქტირება ხელმეორედ აღარ მოგიწევთ.

# 

VPN -ის ჩასართავად მაუსის მარჯვენა ღილაკი დააჭირეთ VPN-ის ნიშნულს

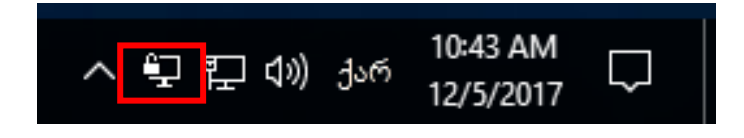

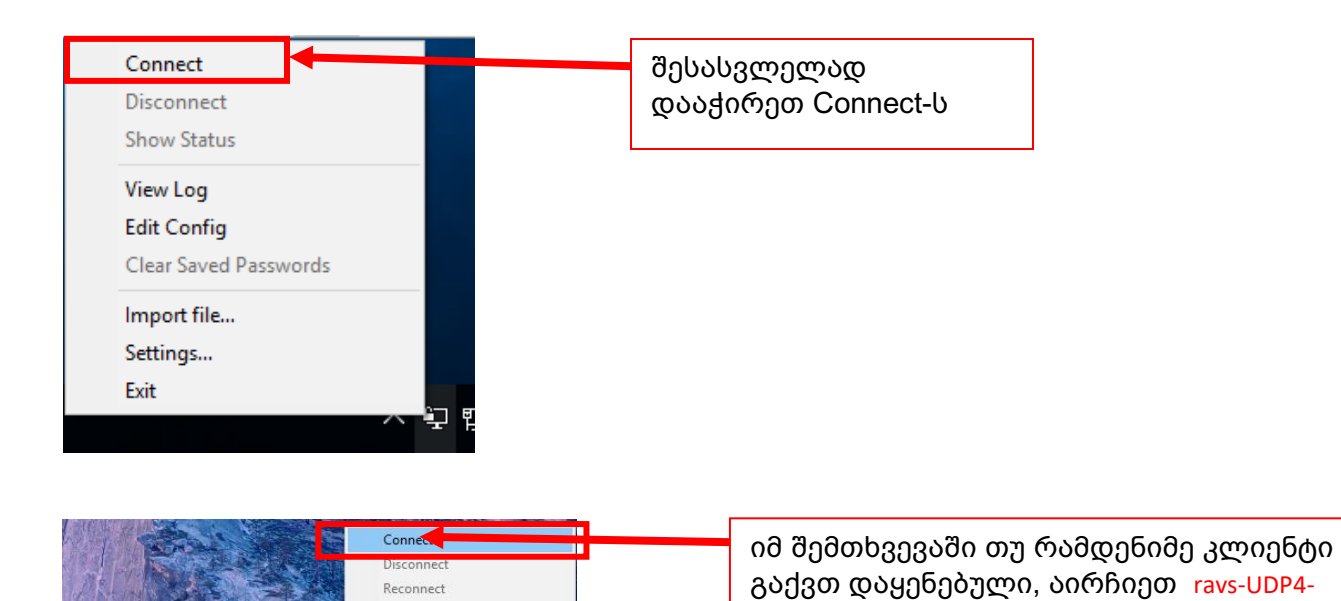

Show Status

🖫 🕼) 📰 ქარ

Clear Saved Passwords

2:08 PM

31-M

View Log Edit Config

NMC-1194

Import file Settings... Exit

ravs-UDP4-1196-gtu.ge-config

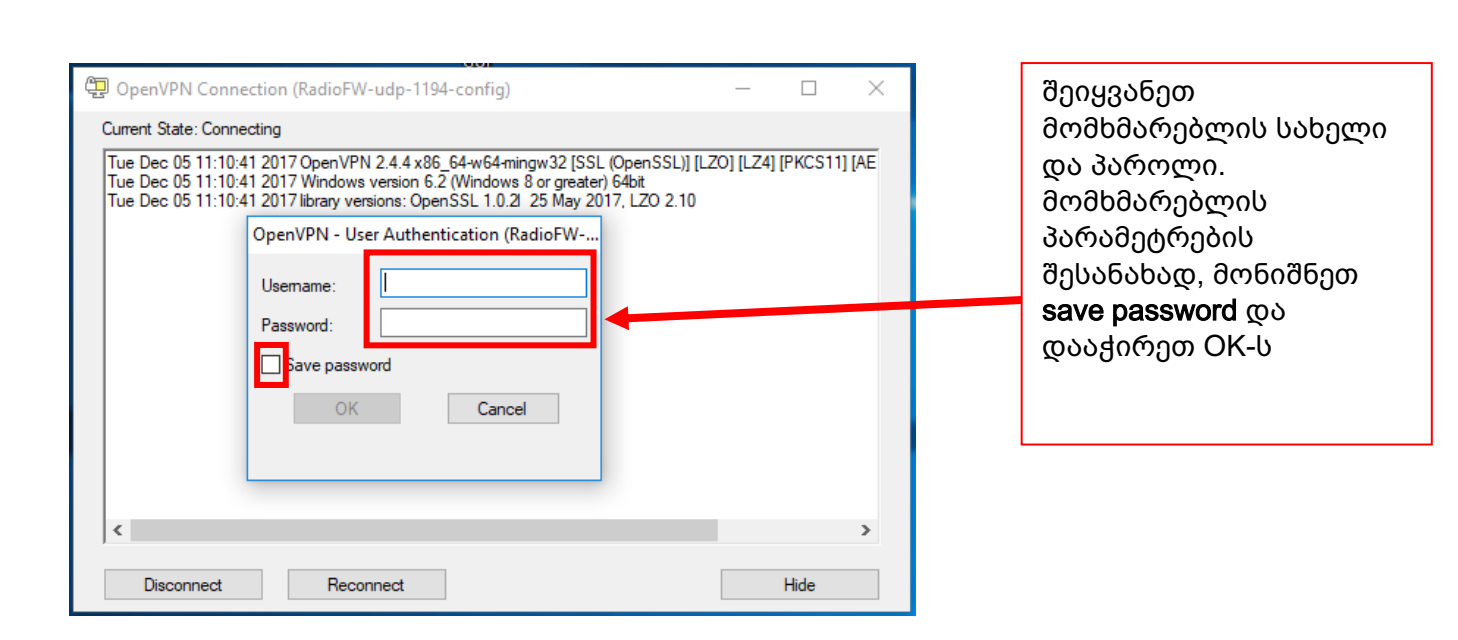

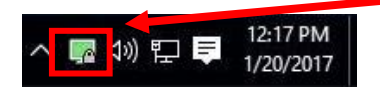

წარმატებული კავშირის შემთხვევაში VPN-ის ლოგო გამწვანდება

1196-gtu.ge-config და დააქირეთ Connect-ს

# VPN -0Ს ᲠᲔᲟᲘᲛᲘᲓᲐᲜ ᲒᲐᲛᲝᲡᲕᲚᲐ

ჩვენი რეკომენდაციაა VPN-ი გამოიყენოთ მხოლოდ საჭიროების შემთხვევაში და სამუშაოს დასრულების შემდეგ გამოხვიდეთ VPN რეჟიმიდან.

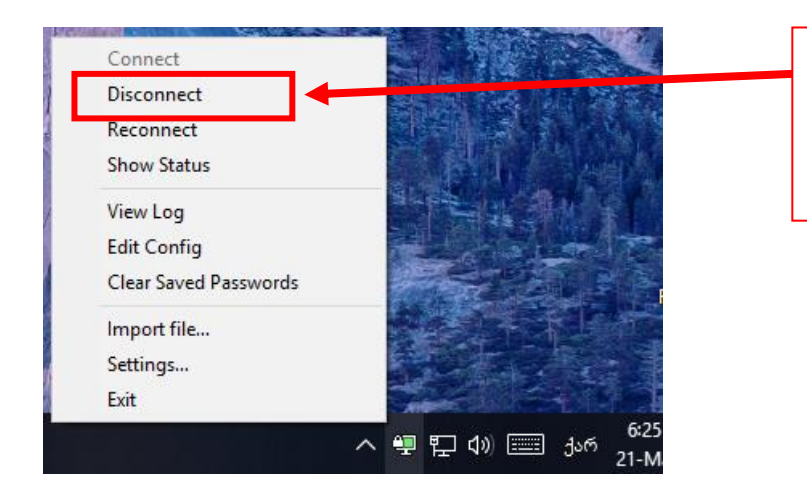

გამოსართავად VPN-ის ნიშნულს და დააკლიკეთ მაუსის მარჯვენა ღილაკით.

და დააჭირეთ Disconnect